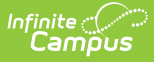

# **GNETS Program (Georgia)**

Last Modified on 08/15/2025 1:47 pm CDT

<u>Creating a New GNETS Record | District Defined Elements | Editing an Existing GNETS Record |</u> <u>Deleting a GNETS Record | Print a Summary Report of GNETS Records</u>

#### Tool Search: GNETS

The Georgia Network for Educational and Therapeutic Support (GNETS) is a service available to consider when determining the least restrictive environment for students with disabilities, ages 5-21. GNETS services is an option that prevents children from requiring residential or more restrictive placement. Students receiving services through GNETS are referred by their local school system through the Individual Education Program (IEP) process. GNETS provides comprehensive educational and therapeutic support services to students who exhibit intense social, emotional and/or behavioral challenges with a severity, frequency or duration such that the provision of education and related services in the general education environment has not enabled him or her to benefit educationally based on the IEP.

# **Creating a New GNETS Record**

Select **New** to create a GNETS record for a student.

| GNETS Program ☆                                                                                                    | Student Information > State Programs > GNETS | Progra |
|----------------------------------------------------------------------------------------------------|----------------------------------------------|--------|
| Student, A 📑 Student #: 00000 Grad                                                                                           | de: 06 DOB: 01/13/2013                       |        |
| Medical Condition(s) 🗎 Restricted                                                                                            | d Pick-Up                                    |        |
| Program Information                                                                                                    | $\searrow$                                   |        |
| Start Date: (Required)                                                                                                    | End Date:                                    |        |
| month/day/year                                                                                                    | month/day/year                               |        |
| Program Code: (Required)                                                                                                    |                                              |        |
| •                                                                                                    | ]                                            |        |
| Comments:                                                                                                    |                                              |        |
| Maximum 255 characters                                                                                                    |                                              |        |
|                                                                                                    |                                              |        |
|                                                                                                    |                                              |        |
|                                                                                                    |                                              |        |
|                                                                                                    |                                              |        |
|                                                                                                    |                                              |        |
|                                                                                                    |                                              |        |
|                                                                                                    |                                              |        |
|                                                                                                    |                                              |        |
| State Defined Elements                                                                                                    | 1.                                           |        |
| State Defined Elements                                                                                                    | 11.                                          |        |
| State Defined Elements                                                                                                    |                                              |        |
| State Defined Elements Alternate School ID: Maximum 10 characters                                                            |                                              |        |
| State Defined Elements Alternate School ID: Maximum 10 characters                                                            |                                              |        |
| State Defined Elements Alternate School ID: Maximum 10 characters                                                            |                                              |        |
| State Defined Elements         Alternate School ID:         Maximum 10 characters                                            |                                              |        |
| State Defined Elements         Alternate School ID:         Maximum 10 characters                                            |                                              |        |
| State Defined Elements          Alternate School ID:         Maximum 10 characters                                           |                                              |        |
| State Defined Elements     Alternate School ID:   Maximum 10 characters     Alternative System:   SNETS Segments: (Required) |                                              |        |
| State Defined Elements     Alternate School ID:   Maximum 10 characters     Alternative System:   SNETS Segments: (Required) |                                              |        |
| State Defined Elements     Alternate School ID:   Maximum 10 characters                                                      |                                              |        |
| State Defined Elements     Alternate School ID:   Maximum 10 characters                                                      |                                              |        |
| State Defined Elements     Alternate School ID:   Maximum 10 characters                                                      |                                              |        |

### **GNETS Program Editor Fields**

Infinite Contractor

| Field                            | Description                                             | Database Location<br>Ad Hoc Inquiry  | Notes |
|----------------------------------|---------------------------------------------------------|--------------------------------------|-------|
| Start<br>Date<br><i>Required</i> | Indicates the date on<br>which GNETS services<br>begin. | SupportEnvironment. <b>startDate</b> |       |
| End Date                         | Indicates the date on which GNETS services ended.       | SupportEnvironment. <b>endDate</b>   |       |

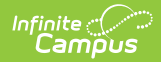

| Field                              | Description                                                                                            | Database Location<br>Ad Hoc Inquiry    | Notes                                                                                                 |
|------------------------------------|----------------------------------------------------------------------------------------------------|----------------------------------------|----------------------------------------------------------------------------------------------------|
| Program<br>Code<br><i>Required</i> | The Program Type<br>identifies the type of<br>program being reported<br>for each record's<br>activity. | SupportEnvironment. <b>programType</b> | See the <u>Program</u><br><u>Tyoe Codes</u> table<br>belows for a list<br>of codes and<br>defintions. |

### **Program Type Codes**

| Code | Description        | Definition                                                                                                    |
|------|--------------------|----------------------------------------------------------------------------------------------------|
| 02A  | GNETS Center Based | A separate program that operates as a standalone and does<br>not afford students the opportunity to access age-<br>appropriate non-disabled peers during the school day. |
| 02B  | GNETS School Based | A program that allows student access to non-disabled peers during the school day.                                                                                        |

#### **State Defined Elements**

| Field                  | Description                                                                                 | Database Location<br>Ad Hoc Inquiry | Notes |
|------------------------|---------------------------------------------------------------------------------------------|-------------------------------------|-------|
| Alternate School<br>ID | Identifies the<br>school associated<br>with the selected<br>student's GNETS<br>program.     |                                     |       |
| Alternative System     | Use this field to<br>select the district<br>from which the<br>student receives<br>services. |                                     |       |

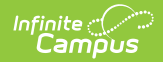

| Field                             | Description                                                                                                    | Database Location<br>Ad Hoc Inquiry                                                                                                    | Notes                                                                                                    |
|-----------------------------------|----------------------------------------------------------------------------------------------------|----------------------------------------------------------------------------------------------------|----------------------------------------------------------------------------------------------------|
| GNETS Segments<br><i>Required</i> | This field is used to<br>identify the highest<br>number of daily<br>segments (1-6) a<br>student received in<br>a GNETS program<br>during the school<br>year. GNETS<br>Segments is a<br>required field and<br>MUST be<br>populated. | SupportEnvironment.segments<br>Student > Learner > State<br>Localized Elements ><br>gnetsSegments<br>Student > Learner > All<br>EnrolIments > State Localized<br>Elements > gnetsSegments | Users may<br>manually enter<br>the highest<br>number of<br>segments for the<br>student. The entry<br>must be a number<br>1 - 6. |

## **District Defined Elements**

Users may use the District Defined Elements space to track data related to GNETS. Data tracked here is not used for state reporting and is used only for district tracking purposes.

# **Editing an Existing GNETS Record**

Users may edit an existing GNETS record. To edit a record, select the appropriate record and make the desired edits to the record.

| GNETS Program ☆<br>Student, A 善 Student #: 00000 Gra                                                                                                    | ide: 11 DOB: 12/13/2006 Team: |
|----------------------------------------------------------------------------------------------------|-------------------------------|
| School Year                                                                                                    |                               |
| Start Date: 01/01/2002<br>End Date: 01/10/2002<br>Program Status: 01: GNETS Program<br>Program Type: 02B: GNETS School Based<br>Created By: County Schools ; 01/30/2024 |                               |
| Start Date: 01/01/2001<br>End Date: 01/10/2001<br>Program Status: 01: GNETS Program<br>Program Type: 02A: GNETS Center Based<br>Created By: County Schools ; 01/30/2024 |                               |
|                                                                                                    | GNETS Program Editor          |

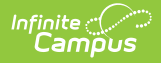

# **Deleting a GNETS Record**

Users may also delete GNETS records. Simply select the record to be deleted and press **Delete**. At the prompt, confirm the deletion by pressing **OK**.

## Print a Summary Report of GNETS Records

Select the Print button to generate a PDF summary of a student's GNETS records.